## 任课教师请假调课审批操作说明

一、请假调课审批流程说明

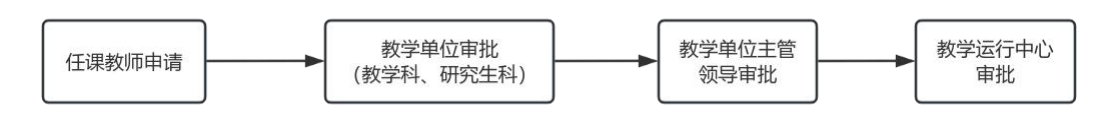

二、操作说明

1、任课教师申请界面

【课程选课-我的课堂-申请调课】

| 系统          |                                                                                                    |                                                                           |                                                                                                    |                                                                                                    |                                                                                                    |                                                                                                    | 简体中文 (zh-hans) >                                                                                                    |
|-------------|----------------------------------------------------------------------------------------------------|---------------------------------------------------------------------------|----------------------------------------------------------------------------------------------------|----------------------------------------------------------------------------------------------------|----------------------------------------------------------------------------------------------------|----------------------------------------------------------------------------------------------------|----------------------------------------------------------------------------------------------------|
| 前课程选课 🔪 🖿 考 | 务成绩 ④ 评教                                                                                                    | <b>童</b> 教室 🧐 研究生论文 🕴                                                     | 當本科毕设 ♀个人设置                                                                                                    |                                                                                                    |                                                                                                    |                                                                                                    |                                                                                                    |
| 希 我的课金      | 2024-2025-1 学期                                                                                                    | I ~                                                                       |                                                                                                    |                                                                                                    |                                                                                                    |                                                                                                    |                                                                                                    |
| 学期          | 课程号                                                                                                    | 课程名                                                                       | 课序号                                                                                                    | 选课人数                                                                                                    | 上课周次                                                                                                    | 时间地点                                                                                                    | 操作                                                                                                    |
| 2024-2025-1 | and the second second s | 可调查中华和社会中的学校                                                              | 01                                                                                                    | and the second second s | 第01-16周                                                                                                    | 星期一第6节思源                                                                                                    | 申请调课                                                                                                    |
|             |                                                                                                    |                                                                           |                                                                                                    |                                                                                                    |                                                                                                    |                                                                                                    |                                                                                                    |
|             |                                                                                                    |                                                                           |                                                                                                    |                                                                                                    |                                                                                                    |                                                                                                    |                                                                                                    |
|             | 5.系统<br>3 年程25年<br>学初<br>2024-2025-1                                                                                                    | ★ 系统<br>■ 学校初生 単次の対応 単立 计学校<br>● 学校初 単定的<br>2024-2025-1 学知<br>2024-2025-1 | SASA     SASA     S |                                                                                                    | SASA     SASA     SASAS     SASA     SASA | またまます 本 学校の法 ① 評校 ① 校然 ○ ○ 研究性治文 ○ ○ 本本科学校 ● 个人設置  ● 我的課程、2024-2025-1 学期 ●  ● ********************************* | 1 新聞記載       ① 許赦       ① 許法:10次       ○ 本科社社社       ○ 个人社工         ● 特別記載       2024-2025-1 学習 ~       ●       ●         ● 特別       ● 日本       ●       ●         ● 第日       ●       ●       ●         ● 第日       ●       ●       ●         ● 第日       ●       ●       ●         ● 第日       ●       ●       ●         ● 第日       ●       ●       ●         ●       ●       ●       ●         ●       ●       ●       ●         ●       ●       ●       ●         ●       ●       ●       ●         ●       ●       ●       ●         ●       ●       ●       ●         ●       ●       ●       ●         ●       ●       ●       ●         ●       ●       ●       ●         ●       ●       ●       ●         ●       ●       ●       ●         ●       ●       ●       ●         ●       ●       ●       ●         ●       ●       ●       ●         ● <t< td=""></t<> |

2、教学单位审批界面

【调课与教室-调课申请-查看】

| 迎您,陈梦丽    | 會 调课申请管       | 西理       |           |          | /         |     |             |             |             |                 |            |
|-----------|---------------|----------|-----------|----------|-----------|-----|-------------|-------------|-------------|-----------------|------------|
| 即请        | 开课学院 -        | . v      | 本研归屋      | 2        | 课程号 课程名   |     | 审核状态        | • 工号        | 姓名          | 重向              | 13         |
|           | <b>775</b> 82 |          |           |          |           |     |             |             |             |                 |            |
| EREIR     | 210           | 开理学院     | 2910      | 课程号      | 课程名       | 课成号 | 廣上運動间       | 由清濃運動詞      | 补理的家        | 宙批成态            | 提交日期       |
| ∓情<br>∋)诗 | 2024-2025-1   | 电子信息工程学院 | [8193]朱明强 | A101001B | 开源平台与创新实践 | 01  | 第1周/星期1/第6节 | 第3周/星期1/第3节 | in strong a | 等待学院教学科审批       | 2024-10-09 |
| (c)       |               |          |           |          |           |     |             |             | 1           | 页次: 1/1, 共计1条记录 | 1          |
|           |               |          |           |          |           |     |             |             |             |                 |            |
|           |               |          |           |          |           |     |             |             |             |                 |            |
|           |               |          |           |          |           |     |             |             |             |                 |            |
|           |               |          |           |          |           |     |             |             |             |                 |            |
|           |               |          |           |          |           |     |             |             |             |                 |            |

3、教学单位主管领导登录方式及审批界面

① 使用工号登录教学运行中心网站 toc. bjtu. edu. cn

|    | 这家交通<br>ELJING JIAOTONG UNIT | 大学<br>VERSITY | 运行中  | Û    |      | 搜索   |      | Q    |  |
|----|------------------------------|---------------|------|------|------|------|------|------|--|
| 首页 | 基本情况                         | 组织机构          | 工作人员 | 规章制度 | 服务指南 | 信息公开 | 下载专区 | 用户登录 |  |
|    | 今天是: 2024-10-09 星期三          |               |      |      |      |      |      |      |  |
|    |                              |               |      |      |      |      |      | 学生登录 |  |

② 点击进入"教务系统管理后台"

|   | 以京交通大學<br>BEIJING JIAOTONG UNIVERSITY |
|---|---------------------------------------|
|   | 我的应用                                  |
|   | 教务系统                                  |
|   | 智慧课程平台                                |
| _ | 自助报到系统                                |
|   | 教务系统管理后台                              |
|   | 阅卷云平台                                 |
|   | 实习管理系统                                |
|   | 服务指南                                  |
|   | 网站发布管理后台                              |

## ③ 点击【调课与教室-调课申请-查看】进行审批

|         |             |          |           |          | $\sim$    | 1   |             |             |      |                 |            |      |
|---------|-------------|----------|-----------|----------|-----------|-----|-------------|-------------|------|-----------------|------------|------|
| 欢迎您,陈梦丽 | 會 调课申请管     | 町理       |           |          | /         |     |             |             |      |                 |            |      |
| 调课申请    | 开课学院 -      | . v      | 本研归屋      | 7        | 课程号(课程名   |     | 审核状态        | • IS        | 姓名   | 重调              | 944        |      |
| 周课申请    | 而经          |          |           | /        |           |     |             |             |      |                 |            |      |
| 教室资源    |             |          |           |          |           |     |             |             |      |                 |            |      |
| 使用详情    | 学期          | 开课学院     | 教师        | 课程号      | 课程名       | 课序号 | 原上课时间       | 申请调课时间      | 补课教室 | 审批状态            | 提交日期       | 1000 |
| 借用申请    | 2024-2025-1 | 电子信息工程学院 | [8193]朱明强 | A101001B | 开源平台与创新实践 | 01  | 第1周/星期1/第6节 | 第3周/星期1/第3节 |      | 等待学院教学科审批       | 2024-10-09 | 1    |
|         |             |          |           |          |           |     |             |             | 1    | 页次: 1/1, 共计1条记录 | 1          | / 前往 |
|         |             |          |           |          |           |     |             |             |      |                 | /          |      |
|         |             |          |           |          |           |     |             |             |      |                 | /          |      |
|         |             |          |           |          |           |     |             |             |      |                 |            |      |
|         |             |          |           |          |           |     |             |             |      |                 |            |      |
|         |             |          |           |          |           |     |             |             |      |                 |            |      |
|         |             |          |           |          |           |     |             |             |      |                 |            |      |